## **DoD SkillBridge Website**

To search for DoD-Approved SkillBridge Programs. Follow the steps below.

- 1. Visit https://dodskillbridge.usalearning.gov/
- 2. Click on "SkillBridge Locations"

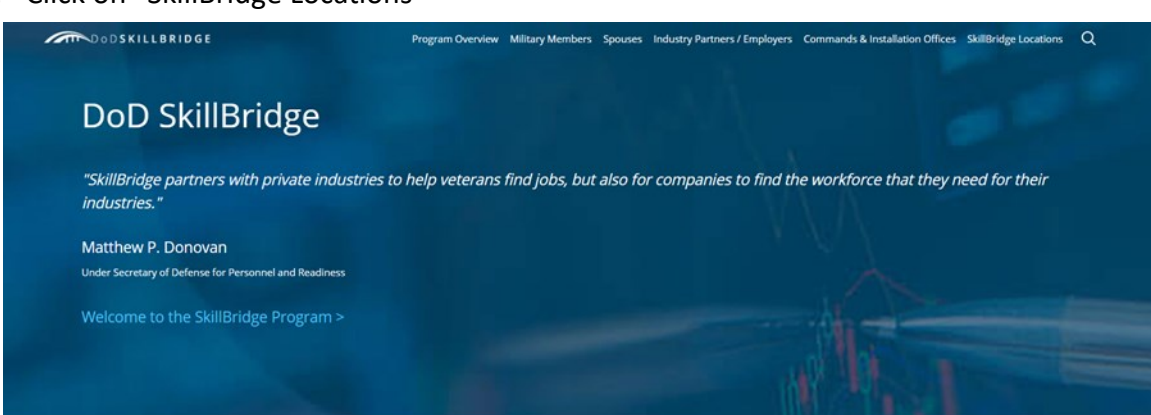

- 3. Use the map to explore SkillBridge programs by location
- 4. Click on a location of interest to learn more about a program

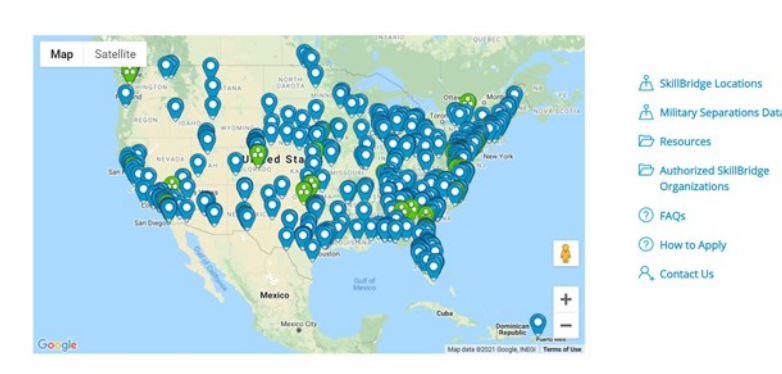

5. VERY IMPORTANT, be sure to scroll down to see more information about the program including program POC

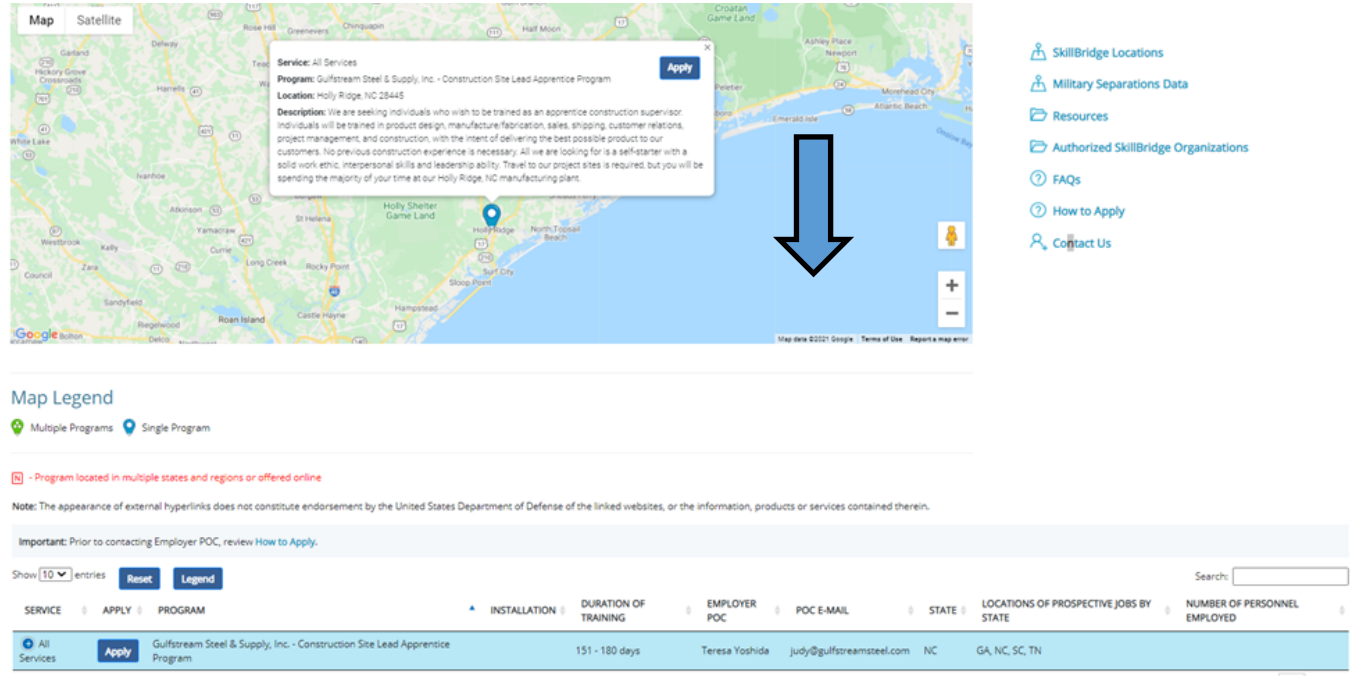

Showing 1 to 1 of 1 entries (filtered from 782 total entries) 1 row selected

## 6. Click the "+" to learn more information about the program

| <ul> <li>All</li> <li>Services</li> </ul>                                                                                                    | Apply       | Gulfstream Steel & Supply, Inc Construction<br>Site Lead Apprentice Program | 151 - 180 days | Teresa<br>Yoshida | judy@gulfstreamsteel.com | NC | GA, NC, SC, TN |  |  |
|----------------------------------------------------------------------------------------------------|-------------|-----------------------------------------------------------------------------|----------------|-------------------|--------------------------|----|----------------|--|--|
| TARGET MOCS All                                                                                                    |             |                                                                             |                |                   |                          |    |                |  |  |
| OTHER ELIGIBILITY FACTORS No prerequisite eligibility requirements                                                                                                    |             |                                                                             |                |                   |                          |    |                |  |  |
| OTHER                                                                                                    |             |                                                                             |                |                   |                          |    |                |  |  |
| MOUs                                                                                                    | Ν           |                                                                             |                |                   |                          |    |                |  |  |
| JOBS DESCRIPTION We are seeking individuals who wish to be trained as an apprentice construction supervisor. Individuals will be trained in product design, manufacture/fabrication, sales, shipping, customer relations, project management, and construction, with the intent of delivering the best possible product to our customers. No previous construction experience is necessary. All we are looking for is a self-starter with a solid work ethic, interpersonal skills and leadership ability. Travel to our project sites is required, but you will be spending the majority of your time at our Holly Ridge, NC manufacturing plant.    |             |                                                                             |                |                   |                          |    |                |  |  |
| SUMMARY DESCRIPTION We are seeking individuals who wish to be trained as an apprentice construction supervisor. Individuals will be trained in product design, manufacture/fabrication, sales, shipping, customer relations, project management, and construction, with the intent of delivering the best possible product to our customers. No previous construction experience is necessary. All we are looking for is a self-starter with a solid work ethic, interpersonal skills and leadership ability. Travel to our project sites is required, but you will be spending the majority of your time at our Holly Ridge, NC manufacturing plant. |             |                                                                             |                |                   |                          |    |                |  |  |
| CITY                                                                                                    | Holly Ridge |                                                                             |                |                   |                          |    |                |  |  |
| ZIP                                                                                                    | 28445       |                                                                             |                |                   |                          |    |                |  |  |

7. If you select a green marker on the map, this represents a military installation and you will want to click the arrows to see all available programs.

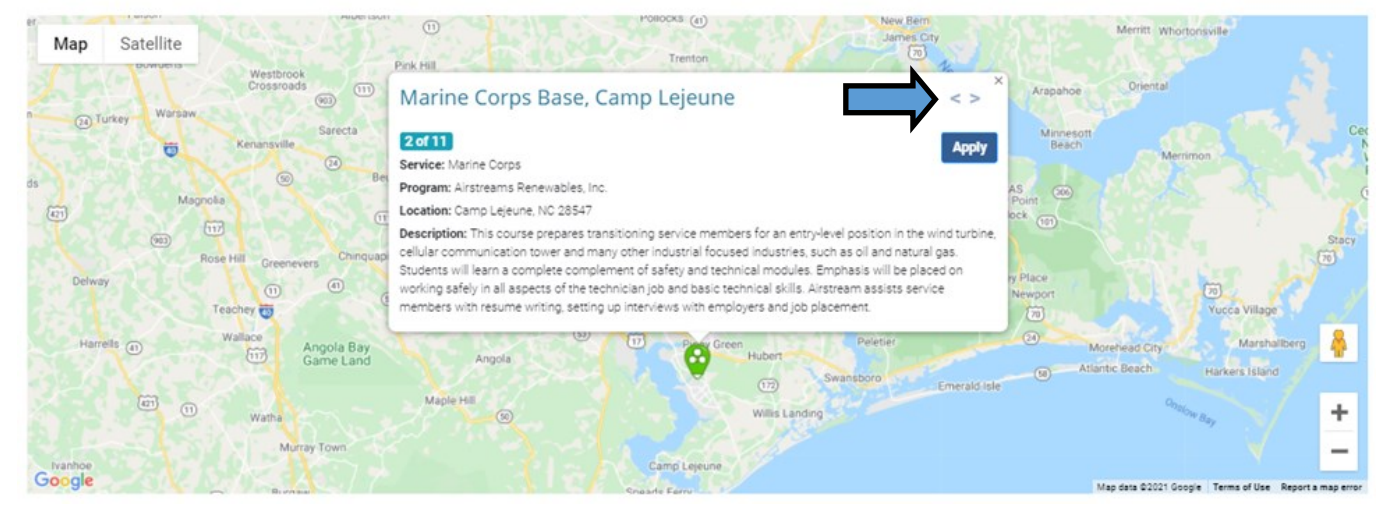

8. You can also use the table view to search by programs using keywords

| Show 10 🗸 entries                                           | F | Reset   | let Legend                                                          |                              |                              |                            |                                      |       | >                 | Search: construction                                          |                                       |
|-------------------------------------------------------------|---|---------|---------------------------------------------------------------------|------------------------------|------------------------------|----------------------------|--------------------------------------|-------|-------------------|---------------------------------------------------------------|---------------------------------------|
| SERVICE                                                     | þ | APPLY 🕴 | PROGRAM                                                             | INSTALLATION                 | DURATION<br>OF Ø<br>TRAINING | EMPLOYER                   | POC E-MAIL                           | ¢ ST/ | ATE 🔶 I           | LOCATIONS OF<br>PROSPECTIVE<br>JOBS BY STATE                  | NUMBER<br>OF<br>PERSONNEL<br>EMPLOYED |
| <ul> <li>All Services</li> </ul>                            |   | Apply   | Consolidated Nuclear Security DOD<br>SkillBridge Internship Program |                              | 151 - 180<br>days            | Sundi Wright               | sundi.wright@cns.doe.gov             | TN    | Т                 | N, TX                                                         |                                       |
| <ul> <li>All Services</li> </ul>                            |   | Apply   | Consolidated Nuclear Security DOD<br>SkillBridge Internship Program |                              | 151 - 180<br>days            | Sundi Wright               | sundi.wright@cns.doe.gov             | TX    | Т                 | N, TX                                                         |                                       |
| All Services                                                |   | Apply   | Exyn Technologies                                                   |                              | 151 - 180<br>days            | Lynn-Arielle<br>Jean-Louis | ljean-<br>louis@exyntechnologies.com | PA    | P                 | A                                                             |                                       |
| Army                                                        |   | Apply   | GAF Roofing Academy                                                 | Fort Bragg                   | 3 weeks                      |                            |                                      | NC    |                   |                                                               |                                       |
| <ul> <li>Army</li> </ul>                                    |   | Apply   | GAF Roofing Academy                                                 | Joint Base Lewis-<br>McChord | 3 weeks                      |                            |                                      | WA    |                   |                                                               |                                       |
| <ul> <li>All Services</li> </ul>                            |   | Apply   | General Dynamics - Bath Iron Works                                  |                              | 151 - 180<br>days            | Michael Ross               | michael.ross@gdbiw.com               | ME    | Μ                 | IE                                                            |                                       |
| <ul> <li>Air Force, Army,<br/>Marine Corps, Navy</li> </ul> |   | Apply   | Georgia VECTR Center - Electrical<br>Construction                   | Robins Air Force<br>Base     | 15 weeks                     | Patricia Ross              | info@gavectr.org                     | GA    | H<br>G<br>oj<br>n | igh Demand in<br>eorgia, but<br>pportunities are<br>ationwide |                                       |
| <ul> <li>Air Force, Army,<br/>Marine Corps, Navy</li> </ul> |   | Apply   | Georgia VECTR Center - Welding                                      | Robins Air Force<br>Base     | 15 weeks                     | Patricia Ross              | info@gavectr.org                     | GA    | H<br>G<br>O       | igh Demand in<br>eorgia, but<br>pportunities are<br>ationwide |                                       |